### MANUAL DEL USUARIO

# Partidas Digitales

## Registro Provincial de Las Personas

### Ministerio de Gobierno de la Provincia de Buenos Aires

# <u>Índice:</u>

| Acceso a Partidas Digitales2     |
|----------------------------------|
| • Afip                           |
| Anses                            |
| • Gdeba                          |
| Mis Datos4                       |
| Datos Obligatorios               |
| Solicitud de Partida4            |
| Tipo de Partida                  |
| Tipo de Trámite                  |
| Datos a Completar                |
| Partidas en Trámite9             |
| Estado de las Solicitudes        |
| Partidas Finalizadas11           |
| Acciones en las solicitudes      |
| Pagos12                          |
| Medios de Pago                   |
| Tiempos de Procesamiento de Pago |
| Notificaciones13                 |

• Mensajes de estados de las solicitudes

1. Para solicitar una partida digital, el ciudadano ingresará a través de la página del Ministerio de Gobierno (<u>http://pol.gob.gba.gob.ar/</u>), desde el botón **INGRESAR.** 

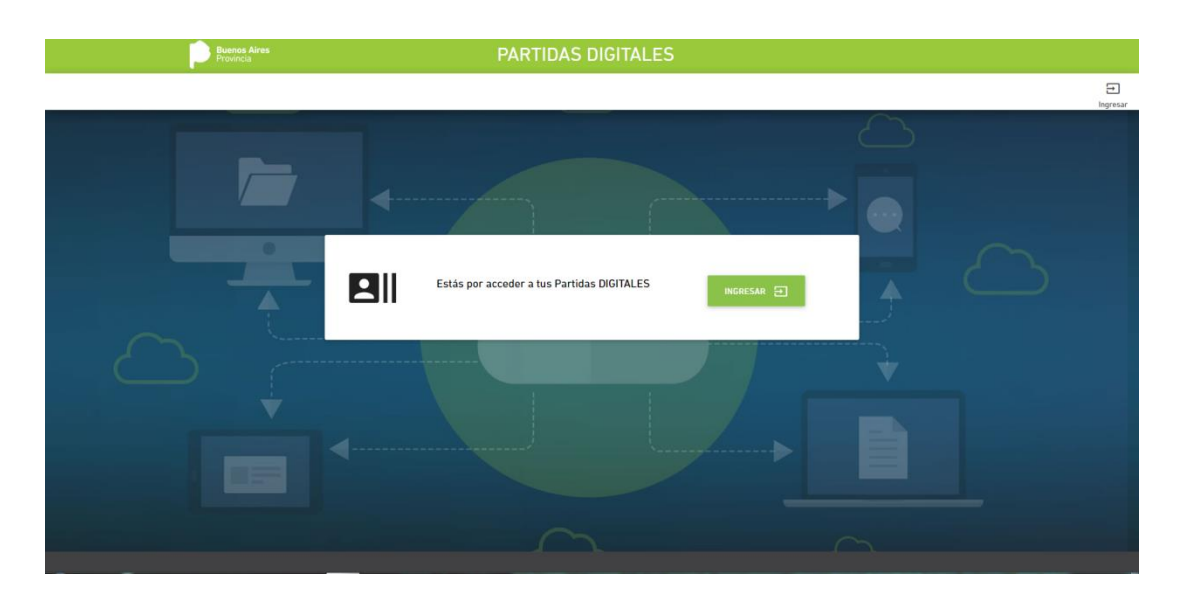

2. Se mostrarán las siguientes opciones de ingreso:

| Buenos Aires<br>Provincia                                                                                                    | AUTENTICACIÓN DIGITAL   |
|----------------------------------------------------------------------------------------------------|-------------------------|
| Purtal 🕻 Acceso a Statemas Provinciales                                                                                                    |                         |
| <b>9</b>                                                                                                    | Avda primer ingrisse    |
| Acceso a Sistemas<br>Provinciales<br>Par operar de la balema de la Producia de Buenos Aires debe<br>estar registrade a lagono de la seguinese Proveedences de | anses INGRESAR          |
| Identidad.                                                                                                    | Registrational INGRESAR |
| Niveles de Seguridad                                                                                                    | GDEBA INGRESAR          |
|                                                                                                    |                         |
|                                                                                                    |                         |

**Ingreso AFIP:** Si el ciudadano no tiene el **Servicio interactivo** adherido llamado PORTAL PROVINCIA DE BUENOS AIRES (Ayuda primer ingreso), deberá realizarlo a través de la página de AFIP, de lo contrario ingresará con su clave fiscal.

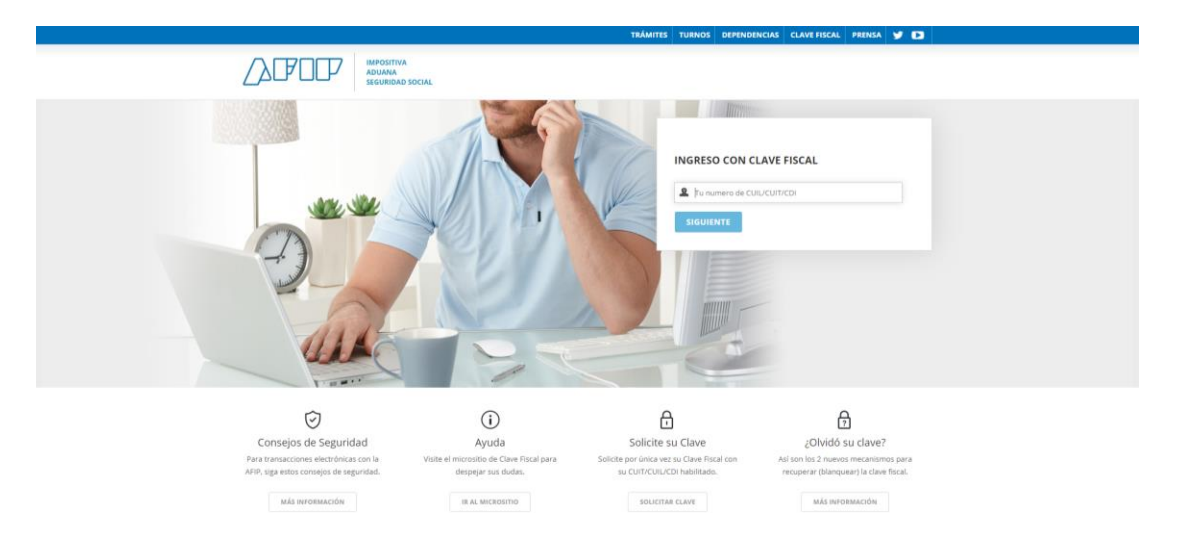

**Ingreso Anses:** Se solicitará CUIL y Clave Social, de no tenerla deberá ingresar a la página de Anses para generarla.

| anses | Clave de la Seguridad Social                                                                                                    |  |
|-------|----------------------------------------------------------------------------------------------------|--|
|       | Ministerio de Jefatura de Gabinete de<br>Ministros de la provincia de Buenos<br>Aires<br>Necesta tere la deve de seguidad accal o crear una para ingrear. |  |
|       | Nimero de CUIL                                                                                                    |  |
|       | INGRESAR<br>Aquí podes crear tu Clave de la Seguridad Social, necesaria para realizar algunos de los trámites disponibles en la página<br>de ANSES.       |  |
|       | CREĂ TU CLAVE UNGRESĂ PARIA OBTENRE TU CLAVE DE LA SIGUIRIDAD SOCIAL (SI LA OLVIDASTE, CREA UNA NUEVA) PREGUNTAS FRECUENTES PREGUNTAS FRECUENTES          |  |

3. <u>Mis Datos</u>: Una vez que ingresó, se mostrarán los datos personales del ciudadano, el cual completará el mail y el teléfono como dato obligatorio.

| P                                                                                           | ARTIDAS DIGITAL                                                                    | ES                                                                                |                                                                                                    |        |
|---------------------------------------------------------------------------------------------|------------------------------------------------------------------------------------|-----------------------------------------------------------------------------------|----------------------------------------------------------------------------------------------------|--------|
| El Mis Datos                                                                                | Mis Datos                                                                          |                                                                                   |                                                                                                    |        |
| <ul> <li>&gt; Nueva solicitud</li> <li>&gt; En trâmite</li> <li>&gt; Finalizadas</li> </ul> | Nombrais<br>BETINA LAURA<br>Top: do decumento<br>DNI<br>Seee<br>Seleccione un Sexo | Aputitions<br>FEROMAN<br>Universide decumento<br>22998851<br>CUL<br>• Z7225988515 | Datos a completar Cerree Electrónico (*) Teléfono de contacto (*) (*) Campos adigatorios (*) Acepto términos y condiciones |        |
|                                                                                             |                                                                                    |                                                                                   | <b>e</b> ) au                                                                                                    | IARDAR |

Finalizada la carga de datos, se aceptarán términos y condiciones; una vez que presione el botón Guardar se efectuarán los cambios y le pedirá la confirmación de la operación.

|                                                    | PA | RTIDAS DIGITALES                                                                         |       |                      |                                                                                         |                                                 |
|----------------------------------------------------|----|------------------------------------------------------------------------------------------|-------|----------------------|-----------------------------------------------------------------------------------------|-------------------------------------------------|
| Mis Datos     Mis Partidas                         |    | Mis Datos                                                                                |       |                      |                                                                                         |                                                 |
| > Nueva solicitud<br>> En trámite<br>> Finalizadas |    | Nonderson<br>BETRNA LAURA<br>Trans for descrimenta<br>DN<br>Sees<br>Seleccione un Sexo • | Confi | ()<br>rmar operación | os a completar<br>«Electronico 19<br>uaterdman@gmail.com<br>vo de contacto 17<br>385485 |                                                 |
|                                                    |    |                                                                                          | Canc  | elar Guardar         | ngan akigatorios                                                                        | Acepte términos y condiciones           CUARCAR |

### 4. Partidas

- Nueva\_Solicitud: Una vez ingresado a esta opción, se mostrará una pantalla que informará debajo del título "Mis Partidas", las partidas relacionadas al ciudadano.
  - Nacimiento
  - Matrimonio
  - Unión Convivencial
  - Defunción

|                                                         | PARTIDAS DIGITALES       |             |
|---------------------------------------------------------|--------------------------|-------------|
| L Mis Datos                                             | Inicio 🗲 Nueva solicitud |             |
| Ell Partidas                                            | Nueva solicitud          |             |
| <ul> <li>Nueva solicitud</li> <li>En trámite</li> </ul> | Mis Partidas             |             |
| > Finalizadas                                           | Apellido y Nombre        |             |
|                                                         | Buscar Partida           |             |
|                                                         | Realizar una solicitud   | SOLICITAR > |

**Buscar Partida:** desde el Botón **SOLICITAR**, se podrá pedir una nueva partida y deberá seleccionar el tipo.

|                                                            | PARTIDA     | Tipo de partida                                                 |            |             |
|------------------------------------------------------------|-------------|-----------------------------------------------------------------|------------|-------------|
| E Mis Datos                                                | incia > nue | Seleccione el tipo de partida que desea solicitar<br>NACIMIENTO | MATRIMONIO |             |
| Elli Partidas Nueva solicitud                              |             | UNIÓN CONVIVENCIAL                                              | DEFUNCIÓN  | -           |
| <ul><li>&gt; En trámite</li><li>&gt; Finalizadas</li></ul> |             |                                                                 |            |             |
|                                                            |             | iscar Partida                                                   | CEP        | RAR         |
|                                                            | Realizar    | una solicitud                                                   |            | SOLICITAR > |

Una vez elegido el tipo de partida se mostrará la siguiente pantalla: En este caso **Nacimiento** 

|                                                                           | PARTIDAS DIGITALE                                                                                                    | S                                                   |                                                                                                    |                                                                                                    |                                                                                                    |
|---------------------------------------------------------------------------|----------------------------------------------------------------------------------------------------|-----------------------------------------------------|----------------------------------------------------------------------------------------------------|----------------------------------------------------------------------------------------------------|----------------------------------------------------------------------------------------------------|
| Mis Datos                                                                 | Inicio > Nueva Solicitud                                                                                                    | Partida de Naci                                     | miente                                                                                                    |                                                                                                    |                                                                                                    |
| <ul> <li>Partidas</li> <li>Nueva solicitud</li> <li>En trámite</li> </ul> | 1. DATOS DE LA SOLICITUD                                                                                                    | Partida de Naci  2. datos del titular de la partida | 3. DATOS DE LA PARTIDA                                                                                                 | 4. DATOS ADICIONALES                                                                                                    | 5. confirmar solicitud                                                                                                    |
| > Finalizadas                                                             | Tipo de Trámite<br>Seleccione el trámite para el cual solicita<br>Plazo de Entrega<br>O Comén – 10 días hábiles (Sin Tasa A | la partida<br>dicional)                             | Lop particulare s<br>tasa por expedició<br>Las Partidas solici<br>siguiente.<br>Los trainites URG<br>No podremos reint | tante<br>dio potrian solicitar hasta 15 partidas men<br>por cala partida solicitada.<br>tadas los sábados, domingos y fertados se<br>INTES Y MUY URGENTES solo podran ser s<br>exparte u dinero si los datos de la solicitud | suales. Los gestores deberán abonar sin excepción la<br>vrán ingresadas al sistema el primer dia hábil<br>volicitados de lunes a viernes de 8 a 12 horas.<br>Tueron incorrectos o insuficientes. |
|                                                                           |                                                                                                    |                                                     | Tasa por espe<br>Tasa Adiciona<br>Total a pagar                                                                        | VALOR DEL TRÁMITE<br>De acuardo con la Lay Tarifaria del<br>cición de partida                                                                                                    | alo vigento<br>5 000<br>5 000<br>6 000<br>4 Anterior Siguiente s                                                                                                    |

**Datos de la solicitud:** se tendrá que seleccionar el tipo de trámite para el cual solicita la partida como campo obligatorio y Plazo de Entrega, que se referirá al tiempo que necesite obtener la partida.

A la derecha se explicarán tiempos, días, horarios y montos para la expedición de la partida, en caso de pedir más de una paga, el valor se acumulará en TOTAL A PAGAR.

|                                   | PA | RTIDAS DIGITALES                                                                                                    | S                                  |                   |                                                                                                    |                                                                                                    |                                                                                                    |                                      |
|-----------------------------------|----|----------------------------------------------------------------------------------------------------|------------------------------------|-------------------|----------------------------------------------------------------------------------------------------|----------------------------------------------------------------------------------------------------|----------------------------------------------------------------------------------------------------|--------------------------------------|
| Mis Datos                         |    | Inicio 🗲 Nueva Solicitud                                                                                                    |                                    |                   |                                                                                                    |                                                                                                    |                                                                                                    |                                      |
| 🗐 Partidas                        |    | Nueva solicitud -                                                                                                    | - Partida de Naci                  | miento            |                                                                                                    |                                                                                                    |                                                                                                    |                                      |
| > Nueva solicitud<br>> En trâmite |    | 1. DATOS DE LA SOLICITUD                                                                                                    | 2. DATOS DEL TITULAR DE LA PARTIDA | 3. DATOS DE LA PA | ARTIDA                                                                                                    | 4. DATOS ADICIONALES                                                                                                    | 5. CONFIRMAR SOLICITU                                                                                                    | D                                    |
| ) Finalizadas                     |    | Tipo de Trámite<br>Seteccione el trámite para el cual solicita la<br>Plazo de Entrega<br>O Común – 10 días háblies (Sin Tasa Adi | partida<br>(cional)                |                   | Los particulares sólo<br>tasa por expedición p<br>Las Partidas solicitad<br>siguiente.<br>Los trámites URGENT<br>No podremos reintegr | ante<br>podrán solicitar hasta 15 partidas menso<br>cada partida solicitada.<br>Ias los sábados, domingos y feriados ser<br>ESY MUY URCENTES solo podrán ser so<br>rar tu dinero si los datos de la solicitud fi | wales. Los gestores deberán abonar s<br>rán ingresadas al sistema el primer di<br>sticitados de lunes a viernes de 8 a 12<br>ueron incorrectos o insuficientes. | in excepción la<br>a hábil<br>horas. |
|                                   |    |                                                                                                    |                                    |                   |                                                                                                    | VALOR DEL TRÁMITE<br>De acuerdo con la Ley Tarifaria del a                                                                                                    | ño vigento                                                                                                    |                                      |
|                                   |    |                                                                                                    |                                    |                   | Tasa por expedic                                                                                                    | ion de partida                                                                                                    | \$ 0,00                                                                                                    |                                      |
|                                   |    |                                                                                                    |                                    |                   | Total a pagar                                                                                                    |                                                                                                    | \$ 0,00                                                                                                    |                                      |
|                                   |    |                                                                                                    |                                    |                   |                                                                                                    |                                                                                                    | < Anterior                                                                                                    | Siguiente >                          |

Para continuar deberá hacer click en el Botón Siguiente.

**Datos del titular de la Partida:** en está pantalla deberá completar los datos del titular de la partida a solicitar siendo estos campos obligatorios.

|                                                         | PARTIDAS DIGITALES               |                                                    |                                                                                                    |                                                       |
|---------------------------------------------------------|----------------------------------|----------------------------------------------------|----------------------------------------------------------------------------------------------------|-------------------------------------------------------|
| Mis Datos     Mis Partidas                              | Nueva solicitud - Pa             | rtida de Nacimiento                                |                                                                                                    |                                                       |
| <ul> <li>Nueva solicitud</li> <li>En trămito</li> </ul> | 1. DATOS DE LA SOLICITUD 2. DATO | DS DEL TITULAR DE LA PARTIDA 3, DATOS DE LA PARTID | DA 4, DATOS ADICIONALES                                                                                            | 5. CONFIRMAR SOLICITUD                                |
| > Finalizadas                                           | Datos del nacido                 | s                                                  | mportante<br>il los datos aportados son incorrectos la búsqueda de la Pr<br>ontrole los mismos antes de proseguir. | artida podrla resultar errónea o negativa. Por favor, |
|                                                         | Apellidors (*)                   |                                                    |                                                                                                    |                                                       |
|                                                         | Tipo de documento                | Número de documento                                |                                                                                                    |                                                       |
|                                                         |                                  |                                                    |                                                                                                    | < Anterior Siguiente >                                |

Datos de la Partida: se deberá ingresar el Partido, Delegación, Año o Año Aproximado como obligatorios.

| Mis Datos                                                    | nicio > Nueva Solicitud                                                                                    | - Partida de Naci                  | miento            |                                                               |                                                                                                    |                                                |
|--------------------------------------------------------------|----------------------------------------------------------------------------------------------------|------------------------------------|-------------------|---------------------------------------------------------------|----------------------------------------------------------------------------------------------------|------------------------------------------------|
| Elli Partidas           Nueva solicitud           En tramite | 1. DATOS DE LA SOLICITUD                                                                                   | 2. DATOS DEL TITULAR DE LA PARTIER | 3. DATOS DE LA PA | ARTIDA                                                        | 4, DATOS ADICIONALES                                                                                                    | 5. confirmar solicitud                         |
| ) Finalizadas                                                | Datos de la Partida<br>Punia<br>Seleccionar partido<br>Delegación<br>Seleccionar delegación (*)<br>Año (*) | Aho exacto O J                     | •<br>•            | Impo<br>El año solicitar<br>Si usted no cor<br>consignarse el | ortante<br>do dele ser el que consta en el Acta.<br>nece el Año de Inscripcion del Hacimiente exact<br>ste dato la busqueda podría resultar negativa. | s, por faver consigne un año aproximado. De no |
|                                                              | Número de Tomo                                                                                             | Número de Acta                     |                   |                                                               |                                                                                                    | < Anterior Siguiende >                         |

**Datos Adicionales:** se ingresará los datos pedidos en el formulario en caso que se cuente con ellos, de lo contrario se presionará en el botón **SIGUIENTE.** 

| <ul> <li>Nueva solicitud</li> <li>En trámite</li> </ul> | 1. DATOS DE LA SOLICITUD              | 2. DATOS DEL TITULAR DE LA PARTIDA | 3. DATOS DE LA PARTIDA          | 4. DATOS ADICIONALES                                 | 5. confirmar solicitud |
|---------------------------------------------------------|---------------------------------------|------------------------------------|---------------------------------|------------------------------------------------------|------------------------|
| > Finalizadas                                           | Datos de la Madre/Padre 1<br>Nombre/s |                                    | Importa<br>Los datos de la madr | ante<br>e/padre facilitan la búsqueda de la Partida. |                        |
|                                                         | Apellido/s                            |                                    |                                 |                                                      |                        |
|                                                         | Tipo de documento • Númer             | o de documento Sexo                | •                               |                                                      |                        |
|                                                         | Nombre/s                              |                                    |                                 |                                                      |                        |
|                                                         | Apellido/s                            |                                    |                                 |                                                      |                        |
|                                                         | Tipo de documento • Númer             | o de documento Sexa                | <u> </u>                        |                                                      | < Anterior Siguiente > |

**<u>Confirmar Solicitud</u>**: Se mostrarán los datos anteriormente cargados, dando la posibilidad de poder corregirlos presionando el Botón **ANTERIOR**, una vez corroborada la información se irá al botón **FINALIZAR** para terminar el pedido.

|                               | PARTIDAS                        | DIGITALES                               |                        |                       |                        |  |  |  |
|-------------------------------|---------------------------------|-----------------------------------------|------------------------|-----------------------|------------------------|--|--|--|
| Mis Dates                     | Inicia 🔾 Naeva Solicitaat       |                                         |                        |                       |                        |  |  |  |
| 💷 Partidas                    | Nueva solicitud - Partida       | lueva solicitud - Partida de Nacimiento |                        |                       |                        |  |  |  |
| > Narva solicited             | 1. DATOS DE LA SOLICITUD        | 2. DATOS DEL TITULAR DE LA PARTIDA      | 3. DATOS DE LA PARTIDA | 4. DATOS ADICIDINALES | 5. CONFERENCE SOCIOTUD |  |  |  |
| > En trâmite<br>) Finalizadan | Confirmar solicitud             |                                         |                        |                       |                        |  |  |  |
|                               | Datos de la Solicitud           |                                         |                        |                       |                        |  |  |  |
|                               | Tipo de Partida:                | Nacieviento                             |                        |                       |                        |  |  |  |
|                               | Motive:                         | Adopciones                              |                        |                       |                        |  |  |  |
|                               | Plazo de Entrega:               | 10 dias hidsles                         |                        |                       |                        |  |  |  |
|                               | Valor del Trámite:              | \$ 0.00                                 |                        |                       |                        |  |  |  |
|                               | Datos del Titular de la Partida |                                         |                        |                       |                        |  |  |  |
|                               | batos del fitular de la Partida |                                         |                        |                       |                        |  |  |  |
|                               | Apellida/s del Nacido:          | 20                                      |                        |                       |                        |  |  |  |
|                               | Tipo de Documenta:              |                                         |                        |                       |                        |  |  |  |
|                               | Número de documento:            |                                         |                        |                       |                        |  |  |  |
|                               | Sexo:                           | Femenino                                |                        |                       |                        |  |  |  |
|                               |                                 |                                         |                        |                       |                        |  |  |  |
|                               | Datos de la Partida             |                                         |                        |                       |                        |  |  |  |
|                               | Partido:                        | ADOLFO ALSINA                           |                        |                       |                        |  |  |  |
|                               | Delegación:                     | CARDER                                  |                        |                       |                        |  |  |  |
|                               | Tome                            | 1972                                    |                        |                       |                        |  |  |  |
|                               | Acta                            |                                         |                        |                       |                        |  |  |  |
|                               |                                 |                                         |                        |                       |                        |  |  |  |
|                               | Datos Adicionales               |                                         |                        |                       |                        |  |  |  |
|                               | Datos de Madre/Padre 1          |                                         | Datos de Madre/I       | Padre 2               |                        |  |  |  |
|                               | Nombre/s:                       |                                         | Nombre/s:              |                       |                        |  |  |  |
|                               | Apelida/s:                      |                                         | Apellido/s:            |                       |                        |  |  |  |
|                               | Tipo de documento:              |                                         | Tipo de documento:     |                       |                        |  |  |  |
|                               | Namero de documento:            |                                         | Numero de document     | 80                    |                        |  |  |  |
|                               |                                 |                                         |                        |                       | • Anterior Finalizar   |  |  |  |

Se pedirá la confirmación de la solicitud.

| E Mis Datos     | ner 3 men farmt                                                                                                    | an 3 metama                                                             |                                                                       |  |            |  |  |
|-----------------|----------------------------------------------------------------------------------------------------|-------------------------------------------------------------------------|-----------------------------------------------------------------------|--|------------|--|--|
| EE Partidas     | Nueva solicitud - Partida de Nacimiento                                                                                                    |                                                                         |                                                                       |  |            |  |  |
| 3 Norve which d | T. mereri of called setting                                                                                                    |                                                                         |                                                                       |  |            |  |  |
| ) Duitada       | Confirmar solicitud                                                                                                    |                                                                         |                                                                       |  |            |  |  |
|                 | Datos de la Solicitud<br>Tara hones:<br>mano:<br>Para de formas<br>versiones:<br>Datos del Titular de la Partida<br>Menéro: ast Nasio:<br>deplinito: ast Nasio:<br>deplinito: ast Nasio:<br>tara de Lavantes<br>bases:<br>Datos de la Partida<br>Perma:<br>Datos de la Partida<br>Perma:<br>Mano:<br>Mano: | Karawa<br>Magano<br>Bi da calaka<br>3 200<br>2 Querés confirm<br>Canter | ar la solicitud?                                                      |  |            |  |  |
|                 | Datos Adicionales<br>Datos de Madre/Padre 1                                                                                                    |                                                                         | Datos de Madre/Padre 2                                                |  |            |  |  |
|                 | Normaniana:<br>Aguatolian'ne<br>Tripo de decumenta:<br>Numers de decumenta:                                                                                                    |                                                                         | Nordeniju<br>Apelitikaru<br>Tipo de documento:<br>Numeno de documento |  |            |  |  |
|                 |                                                                                                    |                                                                         |                                                                       |  | TANKE TAKE |  |  |

Una vez realizada con éxito la solicitud, se mostrará a la izquierda en el menú Partidas < En Trámite la solicitud ingresada.

• <u>En trámite</u>: en esta pantalla se mostrarán todas las partidas previamente solicitadas con sus datos correspondientes.

| PA                | RTIDAS DIGIT                 | ALES              |                 |         | >          |          |        |
|-------------------|------------------------------|-------------------|-----------------|---------|------------|----------|--------|
| Mis Datos         | Inicio 🗲 Partidas 🗲 en trámi | te                |                 |         |            |          |        |
| Ell Partidas      | Partidas en                  | trámite           |                 |         |            |          |        |
| > Nueva solicitud | Fecha                        | Nro. de Solicitud | Tipo de Partida | Titular | Estado     | Acciones |        |
| > En trámite      | 27/08/2019                   | 000000121         | Nacimiento      | nn nn   | En proceso | 00       |        |
| > Finalizadas     |                              |                   |                 |         |            |          | 1 de 1 |
|                   |                              |                   |                 |         |            |          |        |
|                   |                              |                   |                 |         |            |          |        |
|                   |                              |                   |                 |         |            |          |        |
|                   | I                            |                   |                 |         |            |          |        |

En la columna Acciones se verán dos imágenes:

| Ver de                                       | talles de la Sc                                        | licitud                       |                                   |                    |            |                                                                     |  |
|----------------------------------------------|--------------------------------------------------------|-------------------------------|-----------------------------------|--------------------|------------|---------------------------------------------------------------------|--|
| Mis Datos                                    | Inicio > Solicitudes > Detalle                         |                               |                                   |                    |            |                                                                     |  |
| Partidas                                     | Detalle de la                                          | Solicitud                     |                                   |                    |            |                                                                     |  |
| Nueva solicitud<br>En trámite<br>Finalizadas | Datos de la partida<br>Nro. de Selicitud<br>#000000127 | Tipo de Partida<br>Nacimiento | Titular de la Partida<br>hhhh hhh |                    |            | <ul> <li>Descargar Partida</li> <li>Ver datos ingresados</li> </ul> |  |
|                                              | Fecha de Inicio<br>28/08/2019                          | Hora de Inicio<br>10:36       | Estar<br>Fina                     | o Actual<br>lizada |            |                                                                     |  |
|                                              | Historial                                              |                               |                                   |                    |            |                                                                     |  |
|                                              | Fecha                                                  |                               | Hora                              |                    | Estado     |                                                                     |  |
|                                              | 28/08/2019                                             |                               | 10:36                             |                    | Ingresado  | )                                                                   |  |
|                                              | 28/08/2019                                             |                               | 10:38                             |                    | En proces  | 50                                                                  |  |
|                                              | 28/08/2019                                             |                               | 11:35                             |                    | Finalizada | a                                                                   |  |
|                                              | ·                                                      |                               |                                   |                    |            |                                                                     |  |

En la parte superior de la pantalla se mostrarán los datos ingresados anteriormente, luego en la parte inferior se verá el **HISTORIAL** de las solicitudes ingresadas con el estado correspondiente (Ingresado, En Proceso, Finalizada).

| El botón                                           | 0 | Ver datos ingresados                     | mostrará lo              | siguiente:     |      |                   |                     |
|----------------------------------------------------|---|------------------------------------------|--------------------------|----------------|------|-------------------|---------------------|
| <ul> <li>Mis Datos</li> <li>Partidas</li> </ul>    |   | Inicio > Dates del Nacido Datos del Naci | ido                      |                |      |                   |                     |
| > Nueva solicitud<br>> En trămite<br>> Finalizadas |   | Nacimiento<br>                           |                          | Nombre<br>hihi |      | Tipo de Documento | Número de Documento |
|                                                    |   | Sexe<br>Masculino                        | Partido<br>Adolfo Alsina | Delegación     | Tomo | Año<br>1998       | Acta                |
|                                                    |   |                                          |                          |                |      |                   | < VOLVER            |

Si se desea volver al paso anterior, se presionará el botón Volver, ubicado al pie de la pantalla.

Una vez finalizada la solicitud, aparecerá la imagen 🛛 😫 Descargar Partida

Presionando allí se descargará la partida solicitada para ser presentada ante quien corresponda.

• <u>Finalizadas:</u> Se visualizarán las partidas.

| PA                | RTIDAS DIG            | ITALES            | }               | →        |            |          |
|-------------------|-----------------------|-------------------|-----------------|----------|------------|----------|
| Mis Datos         | Inicio > Partidas > F | Inalizadas        |                 |          |            |          |
| 🛙 Partidas        | Partidas F            | Finalizadas       |                 |          |            |          |
| > Nueva solicitud | Fecha                 | Nro. de Solicitud | Tipo de Partida | Titular  | Estado     | Acciones |
| > En trámite      | 28/08/2019            | 000000127         | Nacimiento      | hhbh hbh | Finalizada | 00       |
| > Finalizadas     | 28/08/2019            | 000000126         | Matrimonio      |          | Finalizada | 00       |
|                   | 27/08/2019            | 000000121         | Nacimiento      | nn nn    | Finalizada | 00       |
|                   |                       |                   |                 |          |            | 1 de 1   |
|                   |                       |                   |                 |          |            |          |

Accediendo a esta imagen: 😉 podrá descargar la partida.

Desde esta imagen: 💿 (Ver detalle de la solicitud), se podrá acceder a la siguiente pantalla:

| Mis Datos                                                                                   | Inicio > Solicitudes > Detalle                                                       |                                                          |                                                                      |                                                  |          |
|---------------------------------------------------------------------------------------------|--------------------------------------------------------------------------------------|----------------------------------------------------------|----------------------------------------------------------------------|--------------------------------------------------|----------|
| 🗐 Partidas                                                                                  | Detalle de la                                                                        | Solicitud                                                |                                                                      |                                                  |          |
| <ul> <li>&gt; Nueva solicitud</li> <li>&gt; En trânite</li> <li>&gt; Finalizadas</li> </ul> | Datos de la partida<br>No. de Solicitud<br>800000127<br>Pedu de Inicio<br>28/08/2019 | Tipo de Purilda<br>Nacimiento<br>Hera de Inicia<br>10:36 | Titular de la Partida<br>Ibibih Ibibi<br>Estado Actual<br>Finalizada | Descargar Partida     O     Ver datos ingresados |          |
|                                                                                             | Historial                                                                            |                                                          |                                                                      |                                                  |          |
|                                                                                             | Fecha                                                                                |                                                          | Hora                                                                 | Estado                                           |          |
|                                                                                             | 28/08/2019                                                                           |                                                          | 10:36                                                                | Ingresado                                        |          |
|                                                                                             | 28/08/2019                                                                           |                                                          | 10:38                                                                | En proceso                                       |          |
|                                                                                             | 28/08/2019                                                                           |                                                          | 11:35                                                                | Finalizada                                       |          |
|                                                                                             |                                                                                      |                                                          |                                                                      |                                                  | < VOLVER |

En esta vista, que se mostró anteriormente se encontrará el botón de **Descargar Partida**. Desde esta opción se verá directamente la partida digitalizada.

| ACTAN<br>ACTAN<br>Province to the Barrows Active Concerning of the States of the States of |  |
|----------------------------------------------------------------------------------------------------|--|
|----------------------------------------------------------------------------------------------------|--|

Partidas Digitales - Registro Provincial de las Personas - Ministerio de Gobierno de la Provincia de Buenos Aires

<u>Partidas con timbrado (pagas)</u>: en caso que el pedido de la partida sea con timbrado, aparecerá en la pantalla un botón de pago (\$).

| P/                              | ARTIDAS           | DIGITALES         |                 |         |                   |                |        |
|---------------------------------|-------------------|-------------------|-----------------|---------|-------------------|----------------|--------|
| Mis Datos                       | inicio 🗲 Partidad | s 🗲 en trâmite    |                 |         |                   |                |        |
| Ell Partidas                    | Partida           | as en trámi       | te              |         |                   |                |        |
| > Nueva solicitud               | Fecha             | Nro. de Solicitud | Tipo de Partida | Titular | Estado            | Acciones       |        |
| > En trâmite                    | 27/08/2019        | 000000122         | Nacimiento      |         | Pendiente de pago | <del>0</del> € |        |
| <ul> <li>Finalizadas</li> </ul> | 27/08/2019        | 000000120         | Nacimiento      |         | Pendiente de pago | 026            |        |
|                                 |                   |                   |                 |         |                   |                | 1 de 1 |
|                                 |                   |                   |                 |         |                   |                |        |
|                                 |                   |                   |                 |         |                   |                |        |

Luego se mostrará la siguiente pantalla:

| POR | TAL DE PAGO                                                                                                   |                                                                       |                                    |   |  |
|-----|----------------------------------------------------------------------------------------------------|-----------------------------------------------------------------------|------------------------------------|---|--|
|     | INFORM                                                                                                    | ACIÓN PARA REALIZAR E                                                 | EL PAGO                            |   |  |
|     | Trámite: Expedición de Partidas<br>Dependenda: REGISTRO DE LAS PERSONAS<br>Ministeria: Ministeria de Gabierno |                                                                       | Valor: \$298.00                    | 0 |  |
|     | DOLETA DE PAGO<br>Hana 72hs                                                                                   | Seleccione medios de pago<br>CÓDIGO DE PAGO ELECTRÓNICO<br>Hasta 776s | TARJE TA DE CRÉDITO<br>Al instante |   |  |

Se podrá seleccionar el tipo de pago que se desea realizar, deberá tener en cuenta el tiempo que demora el procesamiento del mismo según lo elegido. En la pantalla anterior, se visualiza esta información.

**<u>Ejemplo</u>**: Abonando con tarjeta de crédito opera en el día y se verá lo siguiente:

| PORTAL DE PAGO                                |                      |
|-----------------------------------------------|----------------------|
| NHOO > TARLETA DE CRÉDITO                     |                      |
| Pago con Tarjeta de Crédito                   |                      |
| * Corriso eláctronico                         | Complete este campo. |
| * Confirmación correo Wéctronico              |                      |
| Abonarás: \$298                               |                      |
| Seleccioná la tarjeta con la que querés pagar |                      |
| VISA                                          |                      |
| VOLVER                                        | CONTINUAR            |

| PORT | Al<br>¡Aviso importante!<br>Una vez que la página de la tarjeta de crédito le notifique: "La transacción ha sido APROBADA", presióná el borón Continuar. | ×                    |
|------|----------------------------------------------------------------------------------------------------|----------------------|
|      | Pago con Tarjeta de Crédito                                                                                                    | NITINUAR CON EL PAGO |
|      | * Contre eldetranico * Continuación corree eldetranico                                                                                                   |                      |
|      | Abonarás: \$298<br>Seleccioná la tarjeta con la que querés pagar                                                                                         |                      |
|      | VISA                                                                                                    | CONTINUAR            |

Una vez realizado el pago, llegará una notificación al mail declarado en el ingreso.

|   | Notificacion en Domicilio Digital Recibidos x                    |                                                                                                    |                                  |   | ē | ß |
|---|------------------------------------------------------------------|----------------------------------------------------------------------------------------------------|----------------------------------|---|---|---|
| * | Domicilio Digital «no-responder-pol@gob.gba.gob.ar»<br>para mi = |                                                                                                    | 25 sep. 2019 18:25 (hace 2 dias) | * | * | : |
|   |                                                                  | Puenos Aires<br>Provincia                                                                                                    |                                  |   |   |   |
|   |                                                                  | Domicilio Digital                                                                                                    |                                  |   |   |   |
|   |                                                                  | Recibiste una nuevo mensaje                                                                                                    |                                  |   |   |   |
|   |                                                                  | Para que puedas visualizar el mensaje debes clickear en el siguiente link                                                                                     |                                  |   |   |   |
|   |                                                                  |                                                                                                    |                                  |   |   |   |
|   |                                                                  | Si no podés hacer click en el botón, copiá y pegá en tu navegador la siguiente dirección:                                                                     |                                  |   |   |   |
|   |                                                                  | https://domiciliodigital.gba.gob.ar/                                                                                                    |                                  |   |   |   |
|   |                                                                  | Este correo electrónico se genera de manera automática, no lo respondas.<br>Ante cualquier consulta, comunicate con la <u>Mesa de Ayuda Tecnológica</u> .     |                                  |   |   |   |
|   |                                                                  | Derección Previncial de Statemas de Información y Trocologías<br>Outre-preter y para la Modernación del Citado<br>Menstero de Juditara de Cidensin de Menthen |                                  |   |   |   |

Desde NUEVO MENSAJE o https//domiciliodigital.gba.gob.ar/, se accederá a la notificación, la cual informará en Título la situación:

|                                         | оміс | ILIO DIGITAL           | ~                                                   |              |            |                |
|-----------------------------------------|------|------------------------|-----------------------------------------------------|--------------|------------|----------------|
| Bandeja<br>No leidos<br>Con vencimiento | Ba   | ndeja de Entrad        |                                                     |              |            | COMUNICACIONES |
| Archivados                              |      | Remitente              | Tituto                                              | Тіро         | 1 de 2 × × | Recibido       |
|                                         |      | MINISTERIO DE GOBIERNO | Partidas Digitales - Solicitud Resuelta             | Notificación |            | 25-09-2019     |
|                                         |      | MINISTERIO DE GOBIERNO | Partidas Digitales – Solicitud Pendiente de<br>Pago | Notificación |            | 23-09-2019     |

En caso que la partida solicitada requiera pago de tasa, notificará que la Solicitud se encuentra Pendiente de Pago.

| 🖂 Bandeja  | < VOLVER                                                                                                    | Enviado: 23-09-2019 - Leido: 23-09-2019 |
|------------|----------------------------------------------------------------------------------------------------|-----------------------------------------|
| Archivados | Notificación: Partidas Digitales — Solicitud Pendiente de Pago<br>Remitente: MINISTERIO DE GOBIERNO<br>Etimadria:<br>La informamos que su solicitud se encuentra pendiente de pago. Por favor dirijase a la opción "En trámite"<br>ingresando a la portal de Partidas Digitales (pol gob.gba.gob.art).<br>Muchas gracias. | IMPRIMIR ARCHIVAR                       |

Para los casos de Partidas Gratuitas o Timbradas, se notificará que la solicitud ha sido resuelta, mostrando el link al que deberá ingresar para su descarga.

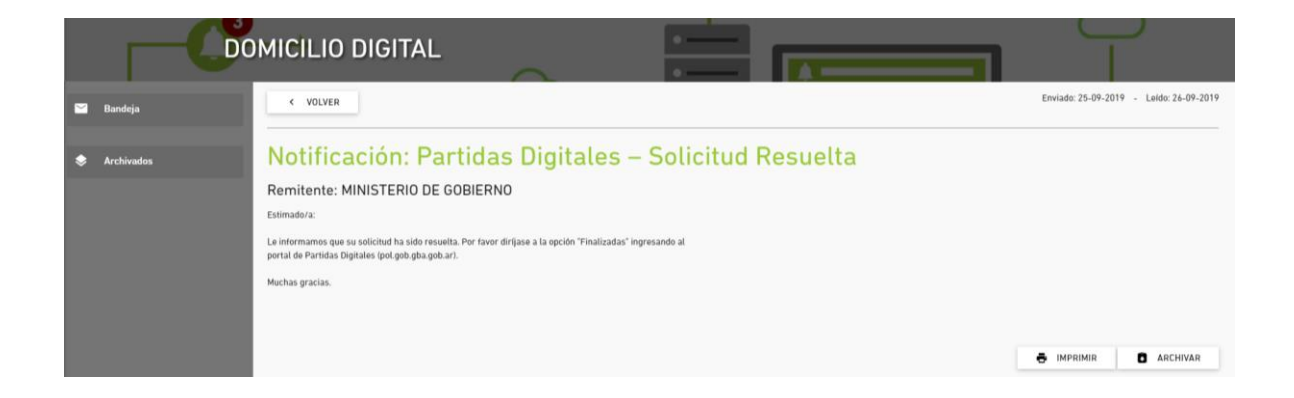